## 通訳案内士登録情報検索サービスのご案内

観光庁では、高度な外国語能力に加え、幅広い知識や訪日旅行者をもてなすホスピタリティ能 力など、高い専門性を有する「通訳案内士」と旅行会社等の皆様との連携促進を図ることを目 的とし、「通訳案内士登録情報検索サービス」を提供しております。

本サービスでは、通訳案内士として都道府県等に登録されている方と旅行会社等の就業依頼に 係る連絡を双方向で取り合うことができ、訪日旅行者のニーズに合わせた通訳案内士とのマッ チングに活用頂けます。

全国通訳案内士は国家試験に合格した高度な語学力、日本全国の地理、歴史、文化等の観光に関する 質の高い知識、技能を有するガイドであり、地域通訳案内士は自治体が実施する研修または試験に合格した 特定の地域についてその固有の地理、歴史、文化等の現地情報に精通した地域のガイドです。

サービスのメリット

- ○就業を希望する全国通訳案内士や地域通訳案内士を検索し、サービス上で連絡をとることができます!
- ○通訳案内士からの応募連絡もサービス上で受け取ることが可能。通訳案内士が 応募時に登録する意気込みコメントや通訳案内士が公開した情報を確認しながら依頼 先の検討ができます!

## ○特定の通訳案内士への就業依頼だけでなく、サービスを利用する通訳案内士全体に 広く就業依頼を公開することもできます!

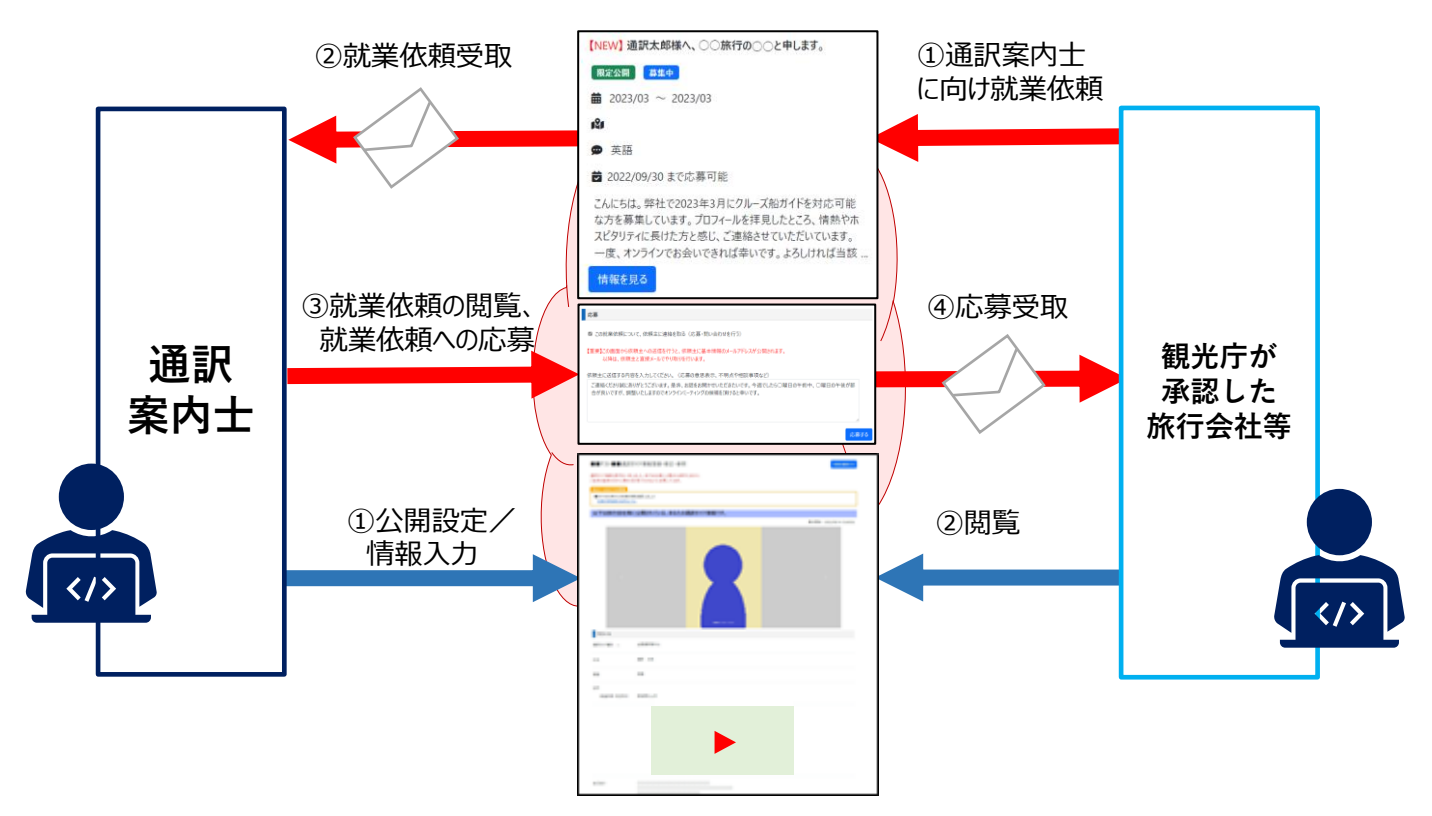

観光庁では、通訳案内士と旅行会社等の皆様が効率的にマッチングできるよう にすることで、訪日旅行者の満足度の向上を図るための取り組みを進めてまい ります。

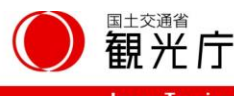

ご利用手続きは裏面をご覧ください。

## 利用開始手続きの流れ

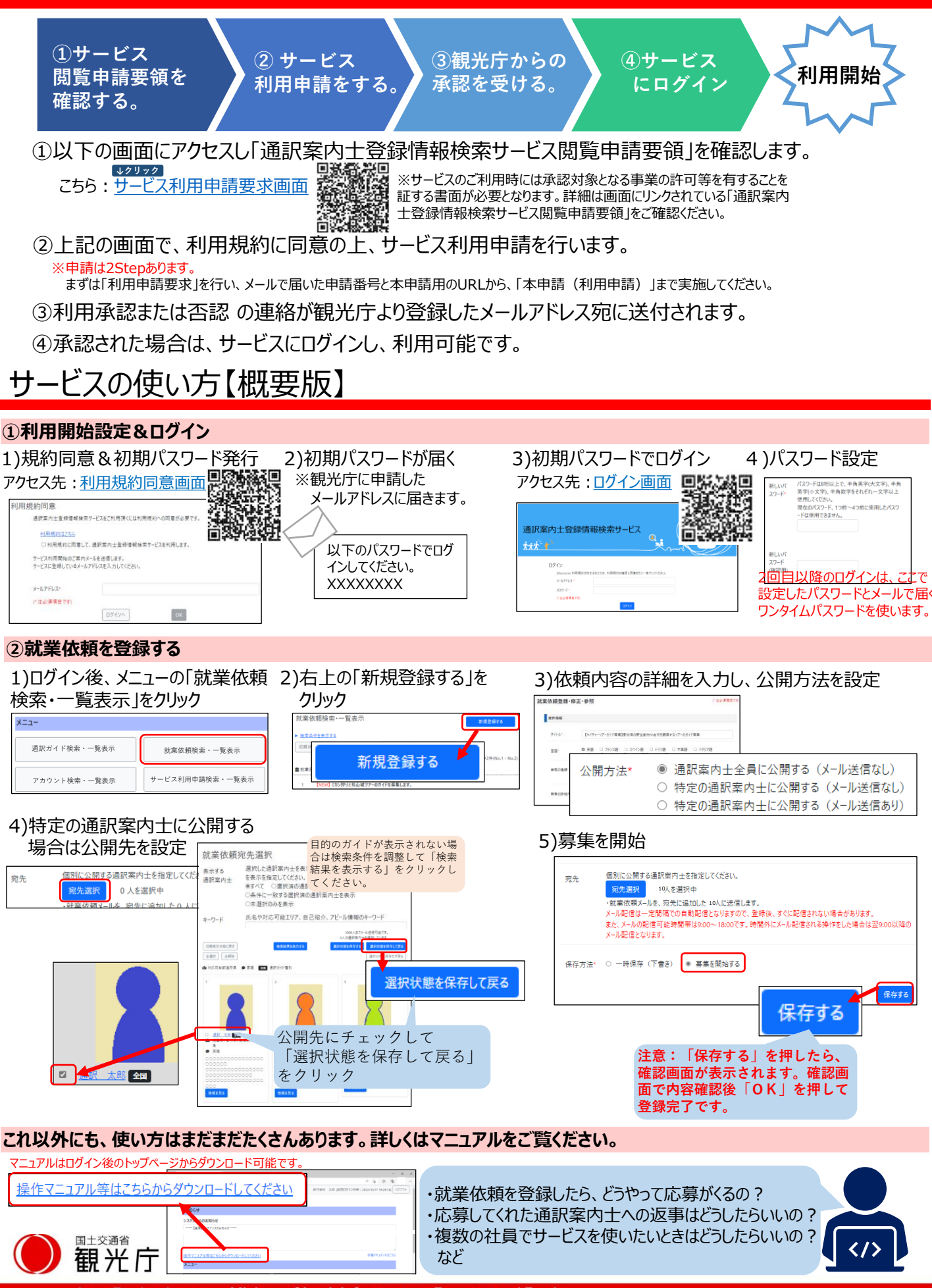